## Convert your PowerPoint presentation to MP4.

Welcome to this tutorial on converting your PowerPoint presentation to an MP4 video. Get ready to captivate your audience with these simple steps:

How to

**PowerPoint for Windows** 

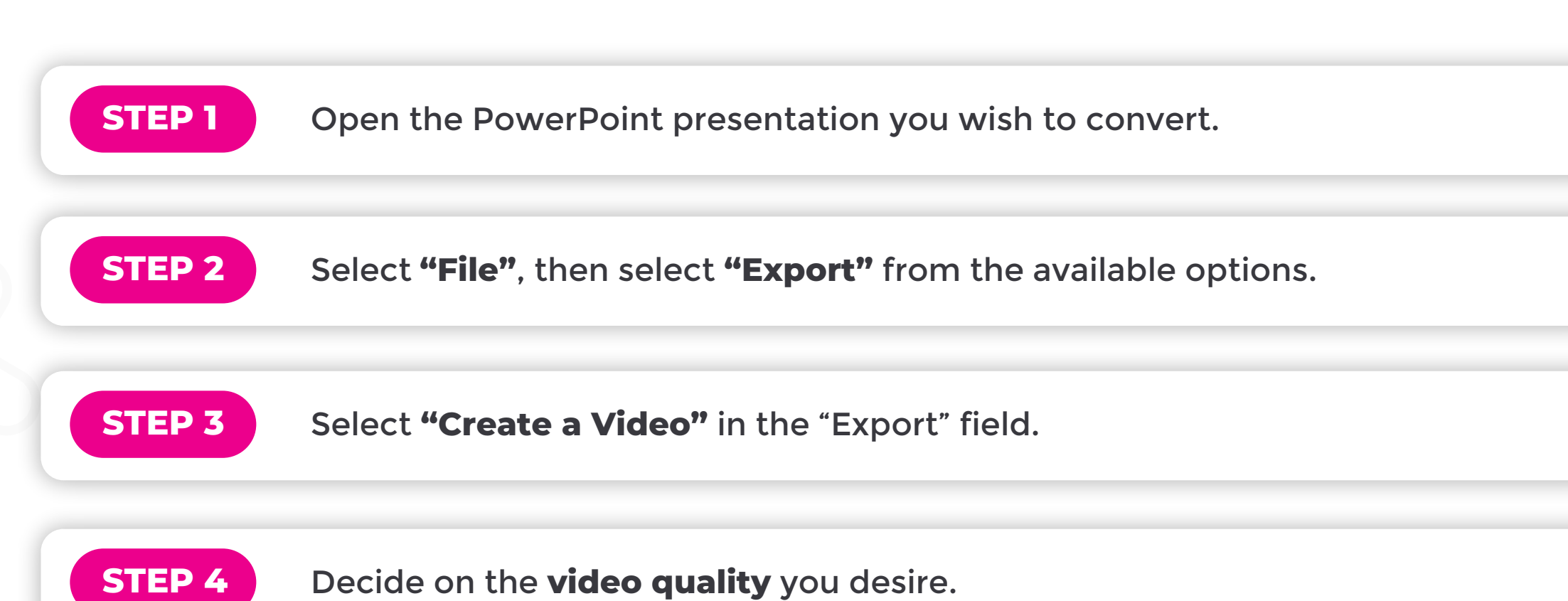

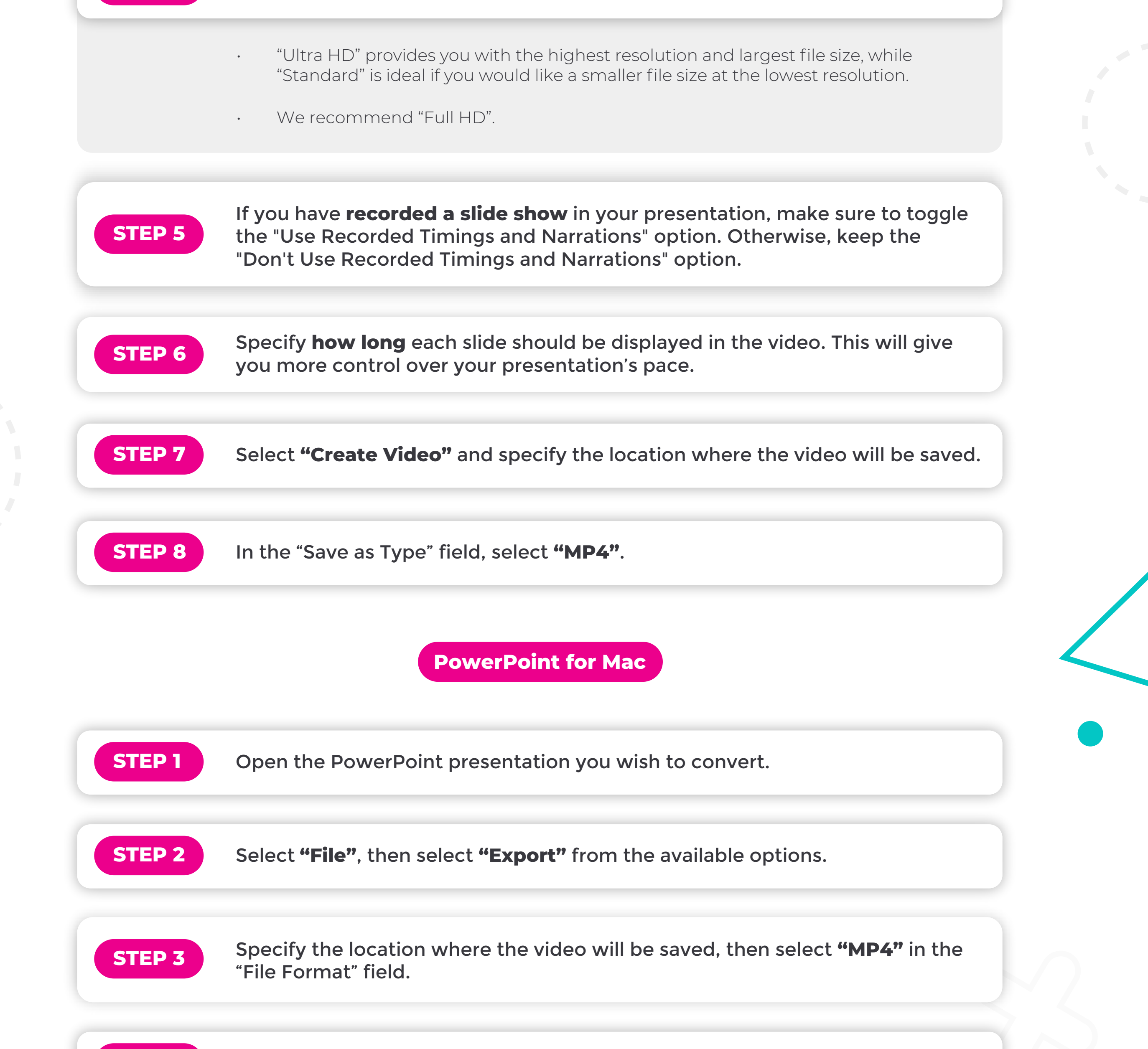

## STEP 4

"Presentation Quality" provides you with the highest resolution, while "Low Quality" is ideal if you would like a smaller file size at the lowest resolution.

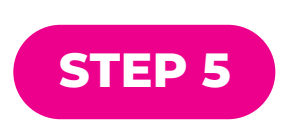

If you have **recorded a slide show** in your presentation, the "Use Recorded Timings and Narrations" option will be clickable. Make sure to tick this box if applicable.

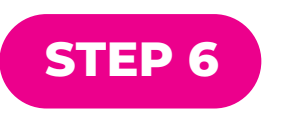

Specify **how long** each slide should be displayed in the video. This will give you more control over your presentation's pace.

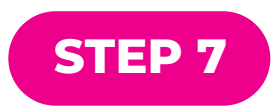

Select "Export", and your presentation will be converted.

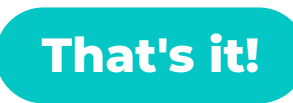

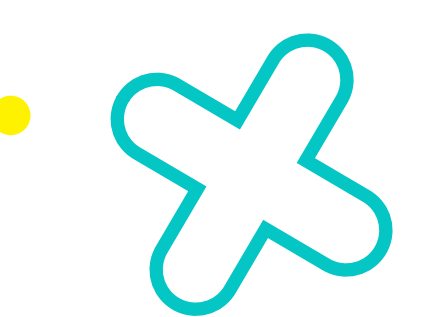

You've successfully transformed your PowerPoint presentation into a stunning MP4 video. Get ready to impress your audience with your visual masterpiece.